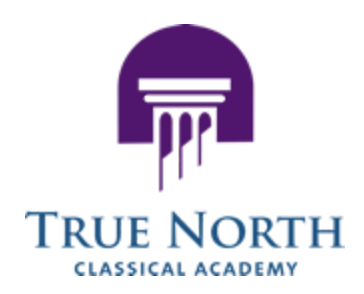

## How To Login Using The True North Clever System On A School Issued Chromebook

#### Overview

With Clever, students only need to go to one location and, with a single sign-on, gain access to all of their digital learning resources in one location - the Clever Portal.

All True North students will log in to the Clever Portal to access their digital resources (Google classrooms, True North Virtual Academy, iReady, etc.). Below are the instructions for logging into the Clever Portal with a True North chromebook and with other devices.

### Log in to Clever Portal using a True North chromebook

1. When students open their chromebooks they will see the "Sign in to your Chromebook" prompt. They should select "Sign in with a different account".

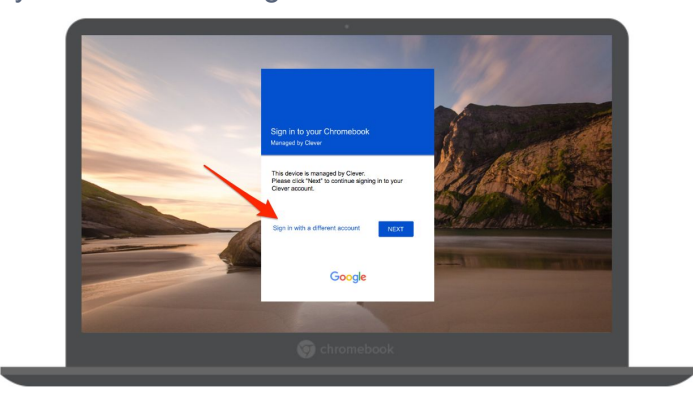

2. Once they select the "Sign in with a different account", they will be prompted to sign in using the student's **school-provided** email address. The students need to sign in using their @student.truenorthcharter.org account.

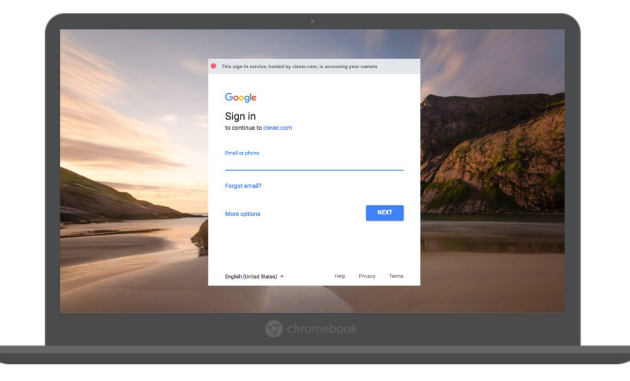

3. Once logged in, click on the Google Classroom tile.

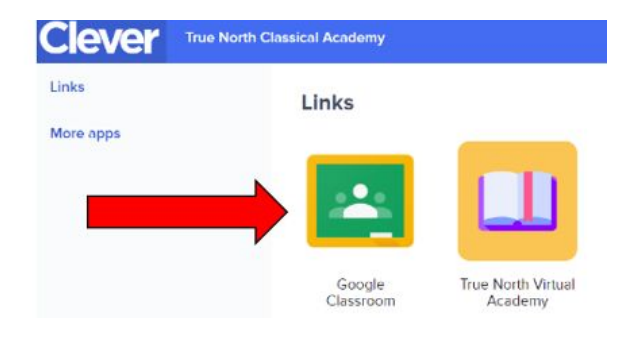

Please note to make sure to login to Google Classroom using the Tile in the Links section and not through the Teacher Pages section of Clever.

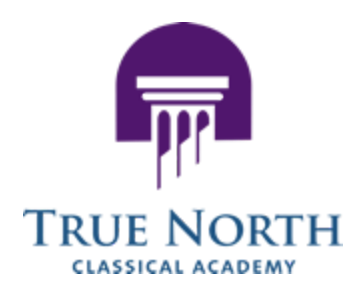

### How To Login Using The True North Clever System On A Non School Issued Device

1. Go clever.com/login in order to log in to Clever. You will see the login screen below.

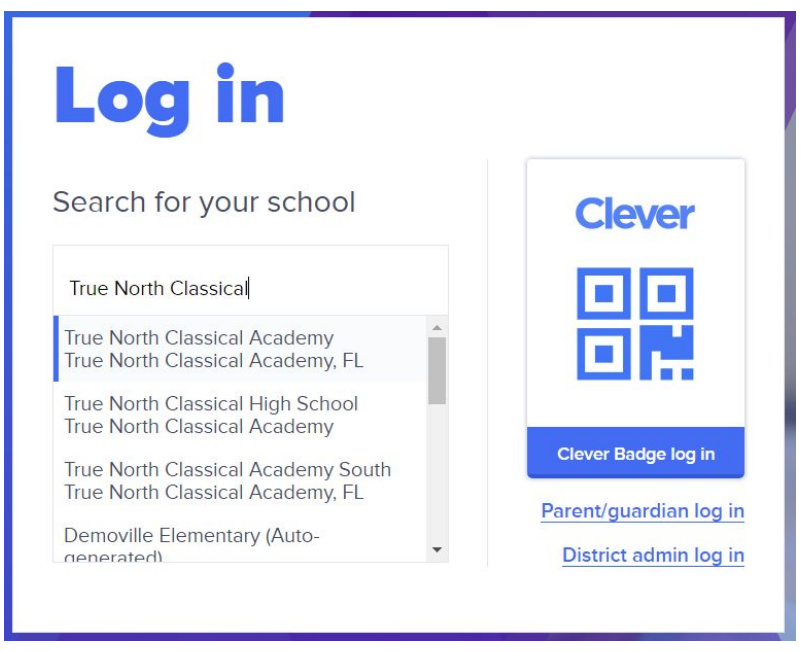

2. Type "True North Classical" and select the school to which your child is enrolled, from the dropdown menu.

3. You will be redirected to sign in using the student's **school-provided** email address. Click "Log in with Google" to log in with the @student.truenorthcharter.org account.

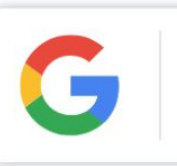

Log in with Google

If your student receives one of the below errors, here is what to do:

- Wrong password. Try again or click Forgot password to reset it: This means they entered an incorrect password for their school-provided email address. They will need to enter the correct password for their account.
- Uh oh! We were not able to authenticate using Google email: xxxx@example.com: This means that the school-provided email address they entered is not the same one linked to their Clever account. Please make sure you are using their school-provided email address.
- 4. Once logged in, click on the Google Classroom tile.

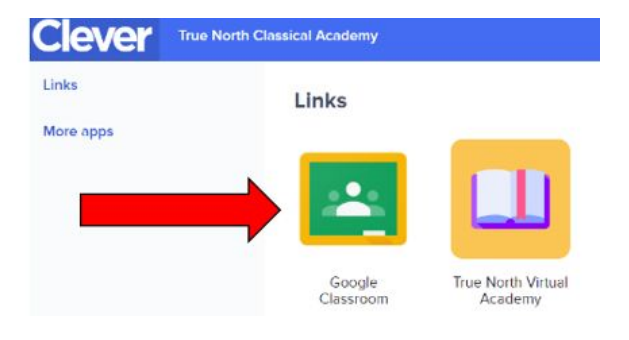

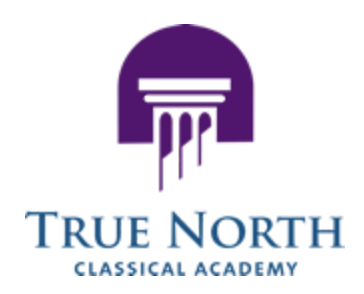

# Optional - Automatically Login Using A Clever Badge Instead Of Typing In A Student Username and Password

### Printing a badge for quick access

Clever Badges are an easy way that you can log into Clever using your computer's webcam without the need to remember a username and password. This feature is useful but should you run into any issues you can still defer back to the original instructions mentioned above to sign in manually.

Students can download their own Badges from within the Clever Portal. Once a student logs in, they can find a Badge by clicking their profile icon in the top right corner, then selecting **Download Badge**.

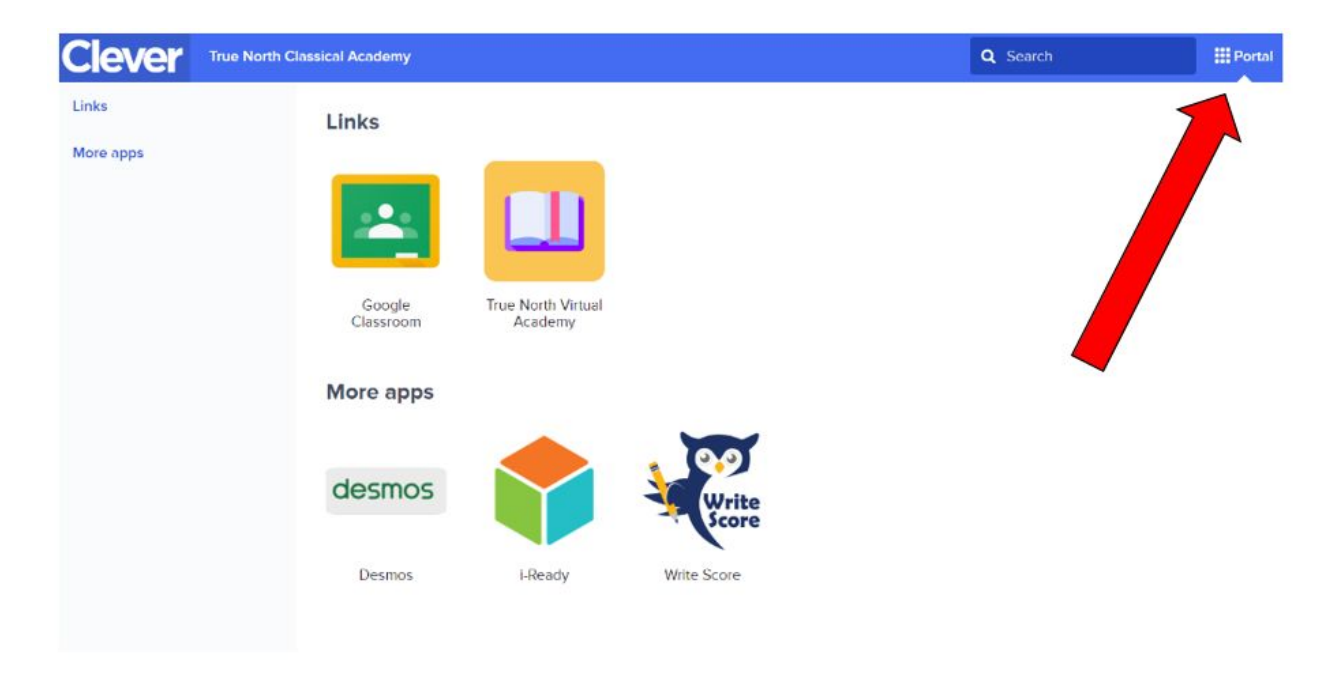

Please note that if you are using a school issued chromebook the webcam will automatically be enabled for your badges to work. If you are using a non school issued device, you must verify that your webcam is on and enabled for Clever badges to be read.